| <b>G</b> meitrack | G | mei <mark>track</mark> |
|-------------------|---|------------------------|
|-------------------|---|------------------------|

| File Name:   | MEITRACK MVT800 User Guide | Creator:       | Meitrack               |
|--------------|----------------------------|----------------|------------------------|
| Project:     | MVT800                     | Creation Date: | 2013-03-03             |
|              |                            | Update Date:   | 2014-02-26             |
| Sub Project: | User Guide                 | Page:          | 1 of 25                |
| Revision:    | V1.8                       | Confidential:  | External Documentation |
|              |                            |                |                        |

# **MEITRACK®** Vehicle GPS Tracker

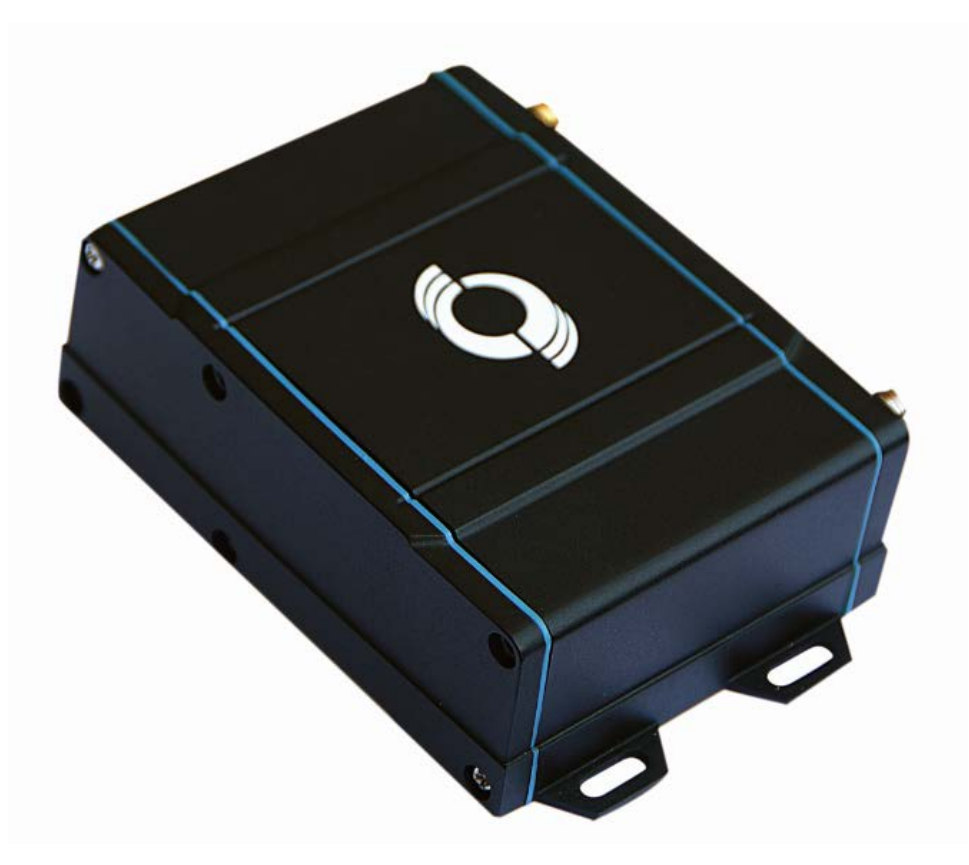

User Guide MVT800

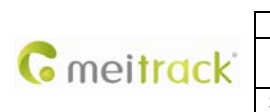

| File Name:   | MEITRACK MVT800 User Guide | Creator:       | Meitrack               |
|--------------|----------------------------|----------------|------------------------|
| Project:     | MVT800                     | Creation Date: | 2013-03-03             |
|              |                            | Update Date:   | 2014-02-26             |
| Sub Project: | User Guide                 | Page:          | 2 of 25                |
| Revision:    | V1.8                       | Confidential:  | External Documentation |

|      | Content                                                                        |    |
|------|--------------------------------------------------------------------------------|----|
| 1.   | Copyright and Disclaimer                                                       |    |
| 2.   | Applications                                                                   |    |
| 3.   | Product Function and Specifications                                            |    |
|      | 3.1 Product Function                                                           |    |
|      | 3.2 Specifications                                                             | 4  |
| 4.   | MVT800 and Accessories                                                         | 5  |
| 5.   | View                                                                           | 6  |
| 6.   | First Use                                                                      | 6  |
|      | 6.1 Install SIM Card                                                           | 6  |
|      | 6.2 LED Indications                                                            | 7  |
|      | 6.3 Configure by Computer                                                      | 7  |
|      | 6.3.1 Set Authorized Phone Number                                              | 9  |
|      | 6.3.2 Set GPRS/SMS Tracking                                                    |    |
|      | 6.4 Protocol Selection                                                         |    |
|      | 6.5 Meitrack Protocol Series                                                   |    |
|      | 6.5.1 Real-time Tracking by Mobile Phone                                       |    |
|      | 6.5.2 Set Function Phone Numbers                                               |    |
|      | 6.5.3 Arming/Disarming                                                         | 14 |
|      | 6.6 Meiligao Protocol Series                                                   | 15 |
|      | 6.6.1 Real-time Tracking by Mobile Phone                                       | 15 |
|      | 6.6.2 Set Function Phone Numbers                                               | 16 |
|      | 6.6.3 Arming/Disarming                                                         |    |
|      | 6.7 Advanced Settings                                                          |    |
|      | 6.7.1 Vehicle Transfer Coefficient Function                                    |    |
|      | 6.7.2 RF Match Wireless Remote Control and Vehicle (Optional)                  |    |
|      | 6.8 GPS Tracking System                                                        |    |
| 7. I | nstallation                                                                    |    |
|      | 7.1 Connect GPS/GSM Antennas                                                   |    |
|      | 7.2 Install I/O Cable                                                          |    |
|      | 7.2.1 The Definition of I/O Cable                                              | 21 |
|      | 7.2.2 I/O Photos                                                               | 22 |
|      | 7.2.3 Power Cable/Ground Wire                                                  |    |
|      | 7.2.4 The Detection Port of High Level and Low Level Configuration             | 23 |
|      | 7.2.5 ACC and Door Detection                                                   | 23 |
|      | 7.2.6 Signal of Vehicle Speed Sensor Detection                                 | 23 |
|      | 7.2.7 Remote Control Stop Engine                                               | 24 |
|      | 7.2.8 Buzzer Alarm (Optional)                                                  | 24 |
|      | 7.2.9 Detection Port of Temperature and Fuel Meitrack Protocol Only (Optional) | 25 |
|      | 7.2.10 Port of Microphone and Speaker (Optional)                               | 25 |
|      | 7.3 Mount the MVT800 Unit                                                      | 25 |

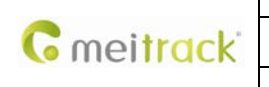

| File Name:   | MEITRACK MVT800 User Guide | Creator:       | Meitrack               |
|--------------|----------------------------|----------------|------------------------|
| Project:     | MVT800                     | Creation Date: | 2013-03-03             |
|              |                            | Update Date:   | 2014-02-26             |
| Sub Project: | User Guide                 | Page:          | 3 of 25                |
| Revision:    | V1.8                       | Confidential:  | External Documentation |
|              |                            |                |                        |

# 1. Copyright and Disclaimer

Copyright © 2014 MEITRACK. All rights reserve.

MEITRACK and **O** are trademarks that belong to Meitrack Group.

The user manual may be changed without prior notification.

This user manual, or any part thereof, may not be reproduced for any purpose whatsoever without the written authorization of Meiligao (MEITRACK), or transmitted in any form, either electronically or mechanically, including photocopying and recording.

In no event shall Meiligao (MEITRACK) be liable for direct, indirect, special, incidental, or consequential damages (including but not limited to economic loss, personal injury, and loss of asset and property) arising out of the use or inability or illegality to use the product or documentation.

# 2. Applications

- **O** Vehicle Real Time Tracking and Security
- O Fleet Management

# 3. Product Function and Specifications

## **3.1 Product Function**

- O U-blox 6 GPS and Quad Band GSM 850/900/1800/1900Mhz
- O GPS + GSM Dual Module Tracking
- SMS/TCP/UDP (MEITRACK and Meiligao Protocol compatible)
- O Waterproof IP65
- O Track on Demand
- **O** Track by Time/ Distance Interval
- O Track on Mobile Phone
- Listen-in or Two-way Audio (Optional)
- O Internal Flash Memory (8M)
- O Inbuilt Motion Sensor
- O Internal Backup Battery 850mAh
- O SOS Alarm
- O Geo-fence Alarm
- O GPS Blind Area Alarm
- O Low Battery Alarm
- Speeding Alarm
- O Tow Alarm
- O GPS Antenna/ External Power Cut Alarm

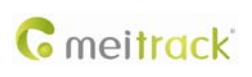

| File Name:   | MEITRACK MVT800 User Guide | Creator:       | Meitrack               |
|--------------|----------------------------|----------------|------------------------|
| Project:     | MVT800                     | Creation Date: | 2013-03-03             |
|              |                            | Update Date:   | 2014-02-26             |
| Sub Project: | User Guide                 | Page:          | 4 of 25                |
| Revision:    | V1.8                       | Confidential:  | External Documentation |
|              |                            |                |                        |

- O Mileage Report
- **O** Engine Cut (Engine immobilization)
- O 4 Digital Input(1 Negative, 1 Positive and 2 can be set through software)
- 2 Output
- **O** 1 Analog Input for Fuel Detection (Optional)
- **O** 1 Input for Pulse Speed Detection
- 1 Output for Buzzer Alarm (Optional)
- **O** 1 Input for Digital Temperature Sensor (Optional)
- O Wireless Remote Control (Arming, Disarming, SOS, Looking for Car in Garage) (Optional)

# **3.2 Specifications**

| Items                 | Specifications                                                     |
|-----------------------|--------------------------------------------------------------------|
| Dimension             | 90*65*32mm                                                         |
| Weight                | 220g                                                               |
| Input Voltage         | DC 11V~36V/1.5A                                                    |
| Back-up Battery       | 850mAh/3.7V                                                        |
| Power consumption     | 85mA standby current                                               |
| Operating Temperature | -20℃~55℃                                                           |
| Humidity              | 5%~95%                                                             |
| Work Time             | 36 hours in power-saving mode and 8 hours in normal mode           |
| LED                   | 2 LED lights to show GPS, GSM status                               |
| Button                | 1 SOS and 1 power on/off                                           |
| Microphone            | External connection (Optional)                                     |
| Memory                | 8M Byte                                                            |
| Sensor                | Motion sensor                                                      |
| GSM Frequency         | GSM 850/900/1800/1900MHz                                           |
| GPS Chip              | Latest GPS U-blox chipset, 50 channels all-in-view tracking        |
| GPS Sensitivity       | -161dB                                                             |
| Positioning Accuracy  | 10 meters                                                          |
| GSM/GPS Antenna       | SMA external connection antenna                                    |
| I/O                   | 4Digital Input(1 SOS, 1 Positive, 1 Door Trigger, 1 ACC Detection) |
|                       | 1 Pulse Speed Detection                                            |
|                       | 2 Output(1 Buzzer Alarm,1 Remote Engine Cut)                       |
|                       | 1 Analog Input                                                     |
|                       | 1 Input for Digital Temperature Sensor                             |
|                       | 1 USB232 Interface                                                 |
|                       | 1Wireless Remote Control (433Mhz)                                  |

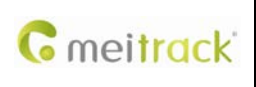

| File Name:   | MEITRACK MVT800 User Guide | Creator:       | Meitrack               |
|--------------|----------------------------|----------------|------------------------|
| Project:     | MVT800                     | Creation Date: | 2013-03-03             |
|              |                            | Update Date:   | 2014-02-26             |
| Sub Project: | User Guide                 | Page:          | 5 of 25                |
| Revision:    | V1.8                       | Confidential:  | External Documentation |
|              |                            |                |                        |

# 4. MVT800 and Accessories

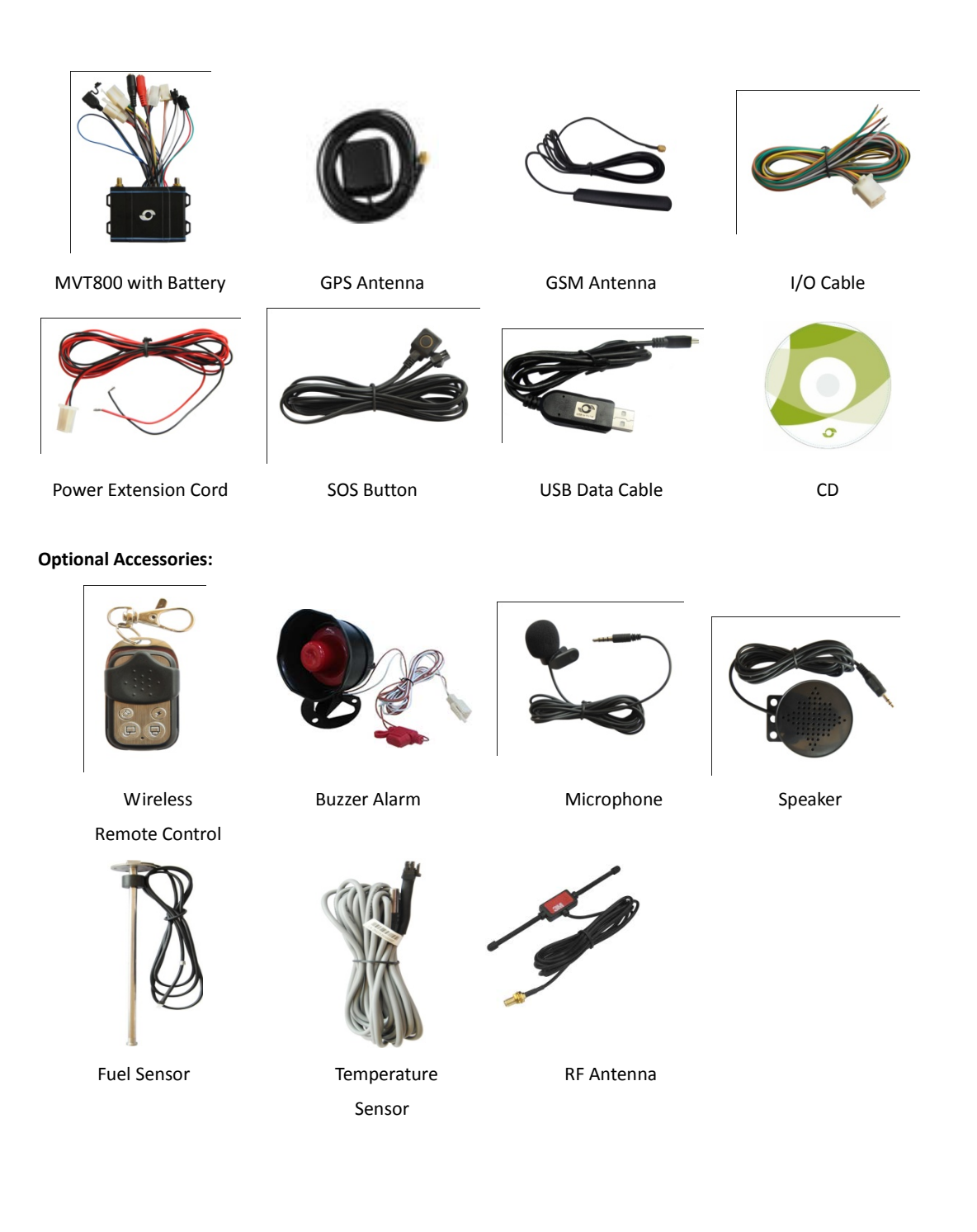

| C  | meitrack |
|----|----------|
| 60 | memuck   |

| File Name:   | MEITRACK MVT800 User Guide | Creator:       | Meitrack               |
|--------------|----------------------------|----------------|------------------------|
| Project:     | MVT800                     | Creation Date: | 2013-03-03             |
|              |                            | Update Date:   | 2014-02-26             |
| Sub Project: | User Guide                 | Page:          | 6 of 25                |
| Revision:    | V1.8                       | Confidential:  | External Documentation |
|              |                            |                |                        |

# 5. View

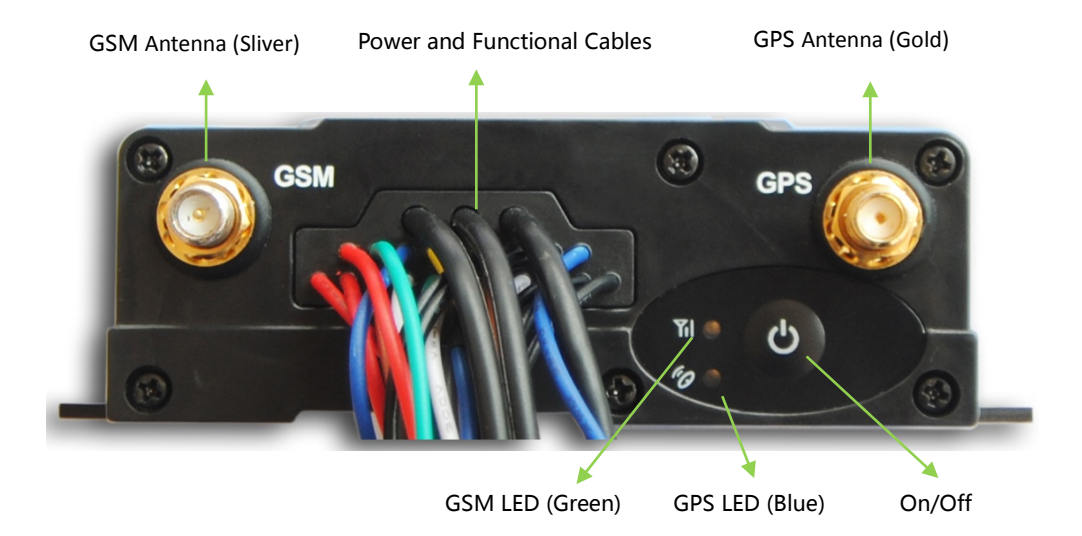

# 6. First Use

## 6.1 Install SIM Card

Check that the SIM has not run out of credit (Verify the SIM card has sufficient fund and fully function in a phone);

Check the SIM Lock code feature is off;

If MVT800 required to send SMS to a function phone number, make sure the Caller ID is not block.

Before installing the SIM card, make sure the MVT800 is power off.

Unscrew and remove cover of MVT800.

Insert the SIM card by sliding it into the card holder with the chip module facing to the connectors on PCB.

Put the cover and screws back in place.

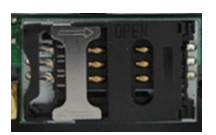

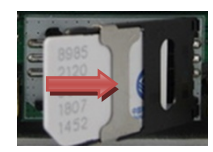

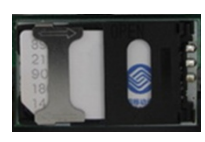

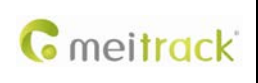

| File Name:   | MEITRACK MVT800 User Guide | Creator:       | Meitrack               |
|--------------|----------------------------|----------------|------------------------|
| Project:     | MVT800                     | Creation Date: | 2013-03-03             |
|              |                            | Update Date:   | 2014-02-26             |
| Sub Project: | User Guide                 | Page:          | 7 of 25                |
| Revision:    | V1.8                       | Confidential:  | External Documentation |

# 6.2 LED Indications

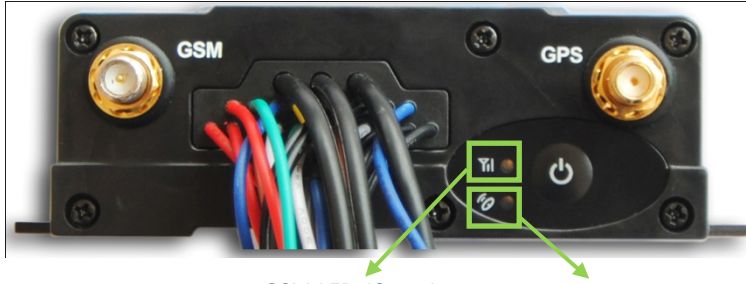

GSM LED (Green) GPS LED (Blue)

Press and hold the Power On/Off button for 3~5 seconds to turn on/off MVT800.

| GPS LED (Blue)                               |                                              |
|----------------------------------------------|----------------------------------------------|
| On                                           | One button is pressed or input is active.    |
| Flashing (every 0.1 second)                  | Initializing or back-up battery power is low |
| Flashing (0.1 second on and 2.9 seconds off) | MVT800 has a GPS fix                         |
| Flashing (1 second on and 2 seconds off)     | MVT800 has no GPS fix                        |
| GSM LED (Green)                              |                                              |
| On                                           | A call is coming in / a call is being made   |
| Flashing (every 0.1 second)                  | Initializing                                 |
| Flashing (0.1 second on and 2.9 seconds off) | MVT800 is connected to the GSM network       |
| Flashing (1 second on and 2 seconds off)     | MVT800 is not connected to the GSM network   |

# 6.3 Configure by Computer

The following shows you how to configure the MVT800 with MEITRACK Manager.

Please refer to the MEITRACK Manager User Guide for more detailed on configurations and functions.

For the first time use of USB-to-serial cable, it is required to install the PL2303 Driver

Connect the USB Data Cable between MVT800 and PC.

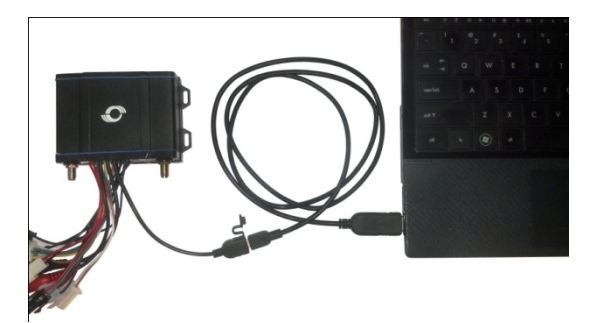

Meitrack Manager will automatically detect port and model, and enter into the main interface as follow:

|                  | File Name:   | MEITRACK MVT800 User Guide | Creator:       | Meitrack               |
|------------------|--------------|----------------------------|----------------|------------------------|
| Constant and the | Project:     | MVT800                     | Creation Date: | 2013-03-03             |
| • meifrack       |              |                            | Update Date:   | 2014-02-26             |
|                  | Sub Project: | User Guide                 | Page:          | 8 of 25                |
|                  | Revision:    | V1.8                       | Confidential:  | External Documentation |

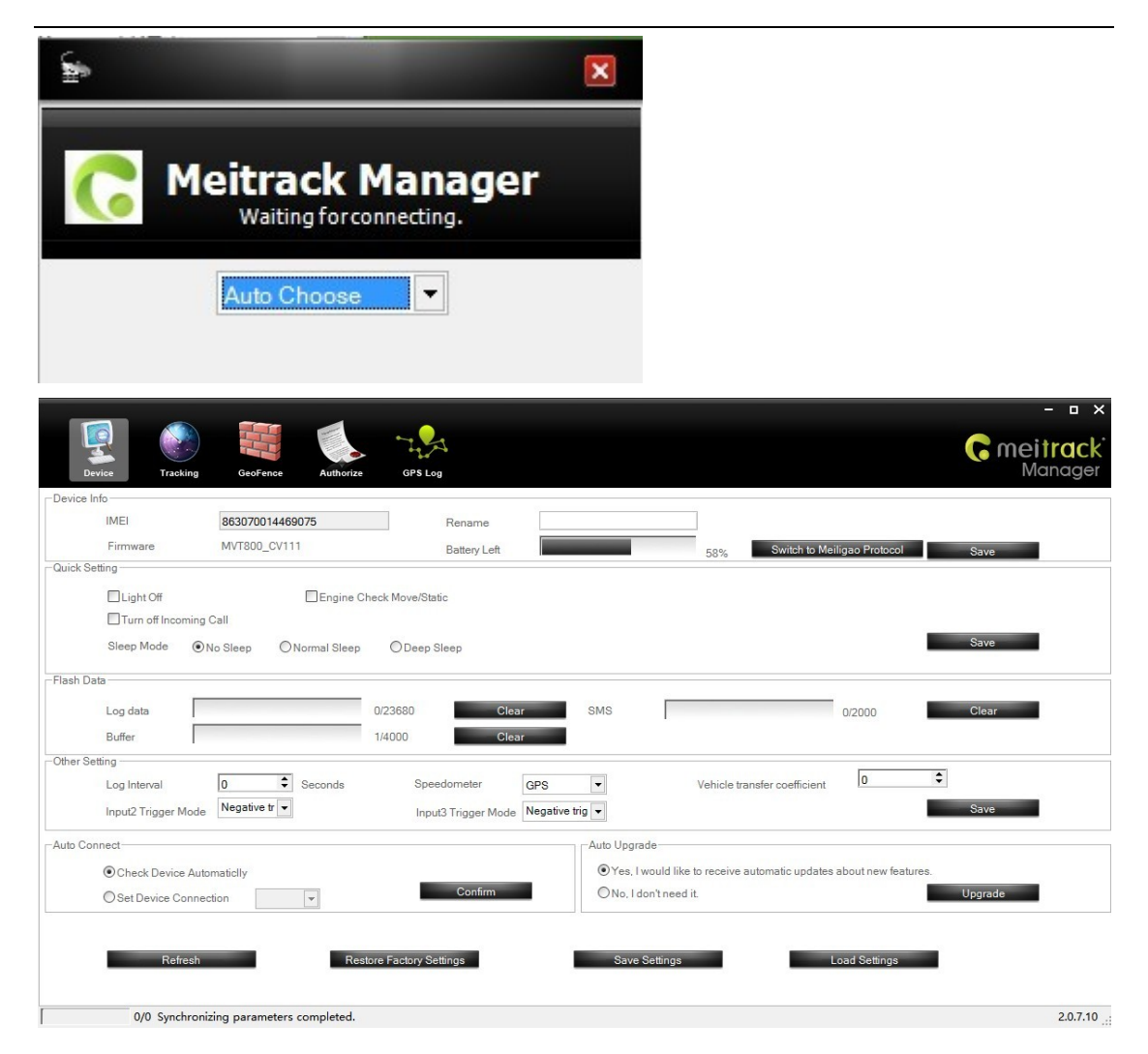

| C | moitrack |
|---|----------|
| 0 | memuck   |

| File Name:   | MEITRACK MVT800 User Guide | Creator:       | Meitrack               |
|--------------|----------------------------|----------------|------------------------|
| Project:     | MVT800                     | Creation Date: | 2013-03-03             |
|              |                            | Update Date:   | 2014-02-26             |
| Sub Project: | User Guide                 | Page:          | 9 of 25                |
| Revision:    | V1.8                       | Confidential:  | External Documentation |
|              |                            |                |                        |

#### 6.3.1 Set Authorized Phone Number

Select Column 4 Authorize: to set authorized phone number, event, etc.

Please refer to the **MEITRACK Manager User Guide** for more detailed information regarding configuration and functions.

|                      |             |                   |              |              |     |      | - • ×                        |
|----------------------|-------------|-------------------|--------------|--------------|-----|------|------------------------------|
| Device Tracking      | GeoFence    | Authorize GPS Log |              |              |     |      | <b>G meitrack</b><br>Manager |
| Event                | SMS Header  | Value             |              |              |     | GPRS |                              |
|                      |             |                   | <b>□</b> sms | <b>□</b> sms | SMS |      |                              |
| SOS Pressed          | SOS         |                   |              |              |     | V    | ~                            |
| Input 2 Active       | In2         |                   |              |              |     | •    |                              |
| Input 3 Active       | In3         |                   |              |              |     | •    | _                            |
| Input 4 Active       | In4         |                   |              |              |     | ¥    |                              |
| Input 1 Inactive     |             |                   |              |              |     |      |                              |
| Input 2 Inactive     |             |                   |              |              |     |      |                              |
| Input 3 Inactive     |             |                   |              |              |     |      |                              |
| Input 4 Inactive     |             |                   |              |              |     |      |                              |
| Low Battery          | Low Battery |                   |              |              |     |      |                              |
| Low External Battery | Low Power   | 11.0 🗘 V          |              |              |     |      |                              |
| Speeding             | Speeding    | 0 🗘 kmh           |              |              |     | •    |                              |
| External Battery On  | Power On    |                   |              |              |     |      |                              |
| External Battery Cut | Power Off   |                   |              |              |     |      |                              |
| Lose GPS Signal      | No Fix      |                   |              |              |     |      |                              |
| GPS Signal Recovery  | Fix         |                   |              |              |     |      | ×                            |
|                      |             |                   |              |              |     |      | Save                         |
| 0/0                  |             |                   |              |              |     |      | 2.0.7.10:                    |

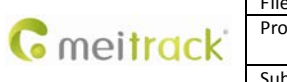

| File Name:   | MEITRACK MVT800 User Guide | Creator:       | Meitrack               |
|--------------|----------------------------|----------------|------------------------|
| Project:     | MVT800                     | Creation Date: | 2013-03-03             |
|              |                            | Update Date:   | 2014-02-26             |
| Sub Project: | User Guide                 | Page:          | 10 of 25               |
| Revision:    | V1.8                       | Confidential:  | External Documentation |
|              |                            |                |                        |

#### 6.3.2 Set GPRS/SMS Tracking

[

0/0

Select Column 2 Tracking: to set SMS tracking & monitoring phone number and GPRS parameters, such as Server IP, and Port (IP/Domain: 67.203.13.26, Port: 8800), APN, Time Interval, etc.

Please refer to the **MEITRACK Manager User Guide** for more detailed information regarding configuration and functions.

| S Tracking           | County Georende Aut | unonze or 3 Log     |         |              |                   |            | Manag |
|----------------------|---------------------|---------------------|---------|--------------|-------------------|------------|-------|
| RS                   | O Close OTCP        | OUDP                |         | Protocol     | Auto Event Rep    | ort        | ÷     |
| Domain               | (USA):67.203.13.26  | Port 8800           |         |              |                   |            |       |
| ckup IP/Domain       |                     | Port                |         |              |                   |            |       |
| N                    | CMNET               | APN Username        |         | APN Password |                   |            |       |
| RS Time Interval     | 6 X10 seconds       | GPRS Timezone       | Minutes |              |                   |            |       |
| RS Interval(ACC Off) | 0   X10 seconds     | ☑ Disable           |         |              |                   |            |       |
| Tracking             |                     |                     |         |              |                   |            | Save  |
|                      | 0000                | SMS Timezone        | 480 \$  | Minutes      |                   |            |       |
| IS Password          |                     | SMS Report Interval | 0 \$    | Minutes      | Auto Report Times | No Limit 🔹 |       |
| IS Password C        |                     |                     |         |              |                   |            |       |

Note: Meitrack Manager software can be found in the enclosed CD. The Language will be chosen automatically according to the user operating system or press Ctrl + L to change the language.

2.0.7.10

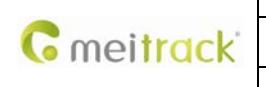

| File Name:   | MEITRACK MVT800 User Guide | Creator:       | Meitrack               |
|--------------|----------------------------|----------------|------------------------|
| Project:     | MVT800                     | Creation Date: | 2013-03-03             |
|              |                            | Update Date:   | 2014-02-26             |
| Sub Project: | User Guide                 | Page:          | 11 of 25               |
| Revision:    | V1.8                       | Confidential:  | External Documentation |

## **6.4 Protocol Selection**

Notice: please don't switch the protocol to Meiligao if necessary, or some functions may not work via the same command.

MVT800 is compatible with both Meitrack and Meiligao Protocol (Default: Meitrack Protocol). Please set through Meitrack Manager.

Steps: Connect MVT800 with Personal Computer, click Meitrack Manager.exe, enter the main interface to configure device and click Switch to Meiligao Protocol to change the default Meitrack Protocol to Meiligao Protocol.

| The time    |                   |              |             | 10                  |              |               | 12 C                          |                         |         |
|-------------|-------------------|--------------|-------------|---------------------|--------------|---------------|-------------------------------|-------------------------|---------|
| IMEI        | 8                 | 630700144690 | 75          | Rename              |              |               |                               |                         | _       |
| Firmware    | e M               | VT800_CV111  |             | Battery Left        |              |               | 58% Swi                       | tch to Meiligao Protoco | ol Save |
| ick Setting |                   |              |             |                     |              |               |                               |                         |         |
| Light C     | Off               |              | Engine Che  | ck Move/Static      |              |               |                               |                         |         |
| Turn o      | off Incoming Call |              |             |                     |              |               |                               |                         |         |
| Sleep Mo    | ode 💿 No S        | leep ON      | ormal Sleep | O Deep Sleep        |              |               |                               |                         | Save    |
| sh Data     |                   |              |             |                     |              |               |                               |                         |         |
| Log data    |                   |              |             | 173680 Cla          | 37           | SWS           |                               | 0/2000                  | Clear   |
| P. ffar     |                   |              |             | 14000 Cia           |              | CINC          | 1                             | 0/2000                  | onesi.  |
| er Setting  |                   |              |             | 00                  |              |               |                               |                         |         |
| Log Inten   | val 0             | •            | Seconds     | Speedometer         | GPS          | -             | Vehicle transfer co           | o                       | \$      |
| Input2 Tri  | igger Mode        | egative tr 👻 |             | Input3 Trigger Mode | Negative tri | 9 -           |                               |                         | Save    |
| o Connect   |                   |              |             |                     |              | -Auto Ungrade |                               |                         |         |
| @ Obush     |                   | -11-2        |             |                     |              | Nuc opgilude  | uld like to receive automatic | undates about new fe    | ahone   |
| Onuc        | Device Automat    | city         |             | Confirm             |              | ONo. Ldon'    | t need it                     | upuales about new le    | Upgrade |
| OSetUe      | vice Connection   |              | *           |                     | -            | 0110,1001     |                               |                         | opgrado |

# 6.5 Meitrack Protocol Series

#### 6.5.1 Real-time Tracking by Mobile Phone

Make a call to MVT800 and it will report with one SMS. Click on the link then the location can be shown directly on Google Maps on your mobile phone.

|              | File Name:   | MEITRACK MVT800 User Guide | Creator:       | Meitrack               |
|--------------|--------------|----------------------------|----------------|------------------------|
| Constant ald | Project:     | MVT800                     | Creation Date: | 2013-03-03             |
|              |              |                            | Update Date:   | 2014-02-26             |
|              | Sub Project: | User Guide                 | Page:          | 12 of 25               |
|              | Revision:    | V1.8                       | Confidential:  | External Documentation |

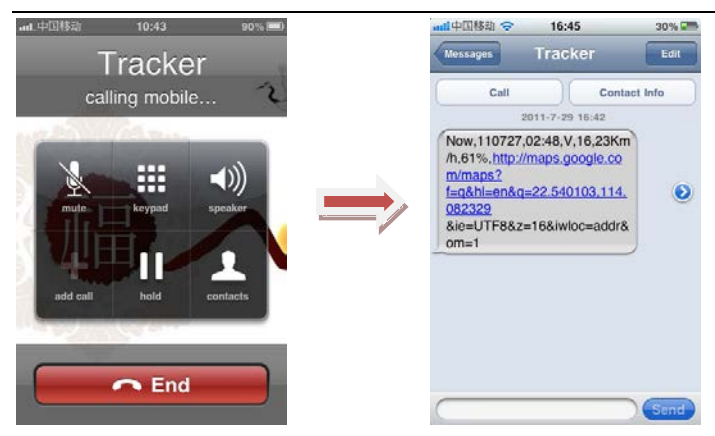

Report description:

Now,110727 02:48,V,16,23Km/h,61%,http://maps.google.com/maps?f=q&hl=en&q=22.540103,114.082329

| Content              | Description                         | Note                                    |
|----------------------|-------------------------------------|-----------------------------------------|
| Now                  | Current Location                    | Alarm Type                              |
| 110721 16:40         | Date & Time: 21 July, 2011, 16:40pm | Date & Time in YYMMDD HH:MM             |
| V                    | No GPS fixed                        | GPS Status Indicator:                   |
|                      |                                     | A = valid, V = invalid                  |
| 10                   | GSM signal=10                       | GSM Signal. Decimal Digit (0~31)        |
| 0Km/h                | Speed=0                             | KM/h. Decimal digit                     |
| 97%                  | Battery Power: 97%                  | Battery Power Balance (Percentage)      |
| http://maps.google.c |                                     | Google Maps Web Link with Latitude and  |
| om/maps?f=q&hl=en    | Latitude: 22.513015                 | Longitude. Click on the link to get the |
| &q=22.540103,114.0   | Longitude: 114.057235               | location.                               |
| 82329&ie=UTF8&z=1    |                                     |                                         |
| 6&iwloc=addr&om=1    |                                     |                                         |

&ie=UTF8&z=16&iwloc=addr&om=1

If your mobile cannot visit HTTP websites, input the latitude and longitude into Google Maps as the following picture shows to get the position:

|                        | File Name:   | MEITRACK MVT800 User Guide | Creator:      | Meitrack               |
|------------------------|--------------|----------------------------|---------------|------------------------|
| mei <mark>track</mark> | Project:     | ect: MVT800                |               | 2013-03-03             |
|                        |              |                            | Update Date:  | 2014-02-26             |
|                        | Sub Project: | User Guide                 | Page:         | 13 of 25               |
|                        | Revision:    | V1.8                       | Confidential: | External Documentation |

| Web      | Images Videos Maps News Shopping Gmail                                                                                                | more •                                                                                                    |                              | S      | ign in                               | \$                  |
|----------|----------------------------------------------------------------------------------------------------|----------------------------------------------------------------------------------------------------|------------------------------|--------|--------------------------------------|---------------------|
|          | Google maps 22.540103,1                                                                                                    | 14.082329                                                                                                    | ē                            |        | 60                                   |                     |
|          | Get directions My places                                                                                                    | Thenhua wets to<br>Thenhua wets to<br>Thenhua wet | 服华大                          | 度      |                                      | vang.               |
| <b>?</b> | Guangdong Shenzhen Fu Tian Qu Shen<br>Nan Zhong Lu 3013号<br>China<br>Directions Search nearby more ▼<br>Explore this area »<br>Photos | Hungang     Tianman     Tianman                                                                                                    | Huafa North Rd 华发北路          | 6      | Satellit<br>Traffic<br>四号路<br>Put Po | e<br>hang<br>Xir    |
|          |                                                                                                    | ang<br>mag<br>ng<br>ng<br>ng<br>ng<br>ng<br>ng<br>ng<br>ng<br>ng<br>ng<br>ng<br>ng<br>ng                                                                                                    | ian<br>ter Marina<br>yuan Rd |        | Min<br>Mar<br>民润和                    | run<br>iket 清<br>万场 |
|          |                                                                                                    | Vienna Hotel         Jinghai         K资人服           Fulus Branch         Garden         第6468         第38428           大厦         Fulus Branch         Garden         Fulus Branch           大厦         Ritige         Prime Hotel         Fulus Branch           200 ft         Wienna Hotel         Fulus Branch         Fulus Branch           200 m         空         Prime Branch         Fulus Branch                                                                                                    | ↓ 4.7     of Use     ↓       | rk/s 1 | otus Yićur<br>年在一村<br>               | ghai<br>gtit        |

#### More SMS Commands

You can configure MVT800 by mobile phone or by personal computer using the MEITRACK Manager. Please refer to the following text.

Note:

1. The default password is 0000, it can be modified through SMS command (Refer to below text) and Meitrack Manager via personal computer (Refer to 6.3 Configure by Computer).

2. MVT800 will only accept commands from a user with the correct password and report SMS report to the user. If function phone number was set, only this phone number can receive SMS reports.

#### 6.5.2 Set Function Phone Numbers

**Command:** 0000, A71,function phone number 1,function phone number 2,function phone number 3 **SMS Get:** IMEI, A71, OK

#### Note:

Function Phone Number: Max 16 characters. If no preset phone number, it is empty (default is empty). First Function Phone Number: Authorize for SOS Alarm, Calling for Real-time Location, Geo-fence Alarm, Low Battery Alarm, Open the Vehicle's Door or Start the Vehicle without permission.

Send command "0000, A71" to delete all function phone numbers. When the SOS button is pressed, MVT800 will make a call to the function phone number 1, 2 and 3. It will stop calling when one number answers. Example: 0000,A71,13811111111,13822222222,13833333333

SMS Get: 353358017784062,A71,OK

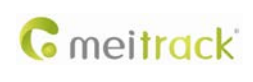

| File Name:   | MEITRACK MVT800 User Guide | Creator:       | Meitrack               |
|--------------|----------------------------|----------------|------------------------|
| Project:     | MVT800                     | Creation Date: | 2013-03-03             |
|              |                            | Update Date:   | 2014-02-26             |
| Sub Project: | User Guide                 | Page:          | 14 of 25               |
| Revision:    | V1.8                       | Confidential:  | External Documentation |
|              |                            |                |                        |

#### 6.5.3 Arming/Disarming

There are two ways to set Arming, either through Wireless Remote control (Optional), or SMS Command Suggestion: Using the optional accessory Wireless Remote Control and Buzzer Alarm to strengthen protection, and please set the Function Phone Number to make sure it can be received the call and SMS Report while stolen.

- Wireless Remote Control: Press the Lock key to Arm. If buzzer alarm installed, it will sound to confirm the Arming successfully, else if buzzer is not available, then open the vehicle's door to trigger a SMS alert or a call to be sent to the function phone number. Press Unlock to Disarm.
- SMS Command: Arming and Disarming by SMS Command.
   Command: 0000,B21,Status

SMS Get: IMEI, B21, OK

**Note:** Status=1 Arming, Status=0 Disarming.

While in Armed status, and as been triggered by open door or engine starts; MVT800 will call or send SMS report to the function phone number.

| Function                                                              | Call         | SMS          | Engine Cut   | Buzzer       | Note                                                                                                    |
|-----------------------------------------------------------------------|--------------|--------------|--------------|--------------|----------------------------------------------------------------------------------------------------|
| Open the<br>Vehicle's<br>Door                                         | $\checkmark$ | $\checkmark$ |              | $\checkmark$ | While open the vehicle's door without permission, the<br>buzzer will alarm all the time until unlock the status;<br>MVT800 will send call in turns and send SMS report to<br>the function phone numbers.            |
| Start the<br>Vehicle                                                  | $\checkmark$ | $\checkmark$ | $\checkmark$ | $\checkmark$ | While start the vehicle, the engine will be cut to avoid<br>stolen, buzzer will alarm all the time until unlock the<br>status; MVT800 will send call in turns and send SMS<br>report to the function phone numbers. |
| Set Arming<br>while Driving<br>(Intercept<br>the Driving<br>Vehicle ) |              | $\checkmark$ | $\checkmark$ |              | While the vehicle was stolen, arming <b>(the arming would work only setting by SMS or GPRS while driving</b> ) and it can be stopped engine to intercept if the speed is lower than 5km/h.                          |
| Tow Alarm                                                             | $\checkmark$ | $\checkmark$ |              | $\checkmark$ | On the status of ACC off, the theft alarm will be trigger<br>while the vehicle vibrate.MVT800 will send call in turns<br>and send SMS report to the function phone numbers.                                         |

In the status of Disarm, all security alarms will be OFF.

Please refer to the MEITRACK SMS Protocol for more detailed SMS command.

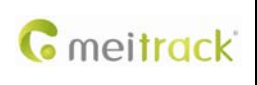

| File Name:   | MEITRACK MVT800 User Guide | Creator:       | Meitrack               |
|--------------|----------------------------|----------------|------------------------|
| Project:     | MVT800                     | Creation Date: | 2013-03-03             |
|              |                            | Update Date:   | 2014-02-26             |
| Sub Project: | User Guide                 | Page:          | 15 of 25               |
| Revision:    | V1.8                       | Confidential:  | External Documentation |

#### 6.6 Meiligao Protocol Series

#### 6.6.1 Real-time Tracking by Mobile Phone

Method I: Make a call to MVT800 and it will report with one SMS.

Latitude = 22 32 36.63N Longitude = 114 04 57.37E, Speed = 2.6854Km/h, 2008-12-24,01:50

Location Online Checking: Visit <u>http://maps.google.com</u> and enter the Latitude and Longitude to get the location:

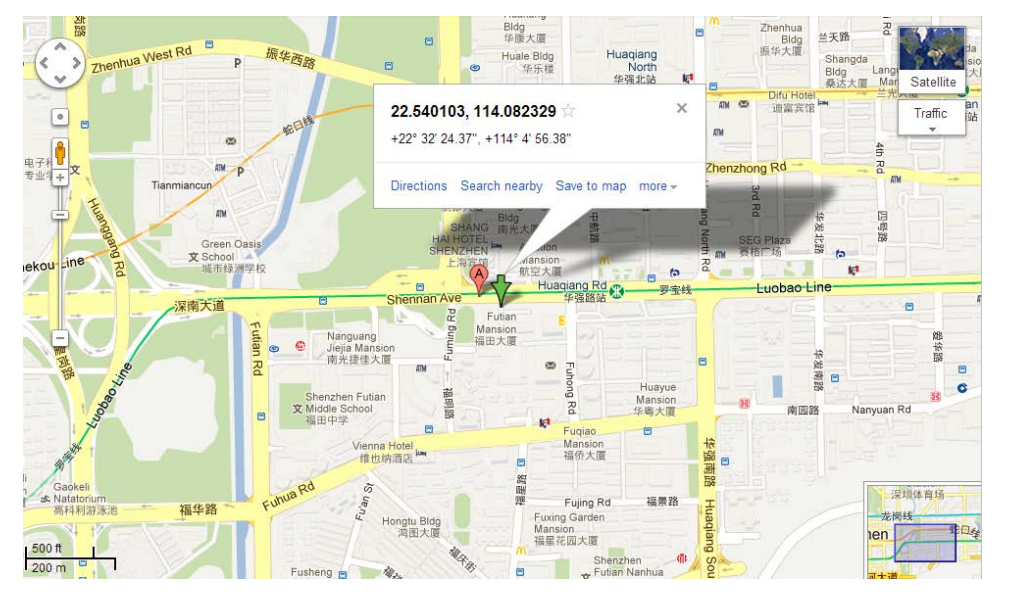

Method II: SMS Command (Get a map link ) Command: W000000,100 SMS Get:

#### http://maps.google.com/maps?f=q&hl=en&q=22.540103,114.082329&ie=UTF8&z=16&iwloc=addr&om=1

Note: The first value 22.540103 is Latitude, the second value 114.082329 is Longitude.

Click on the link then the location can be shown directly on Google Map on your mobile phone.

**Note**: Only smart phones and PDAs support this function.

# Example:

W000000,100

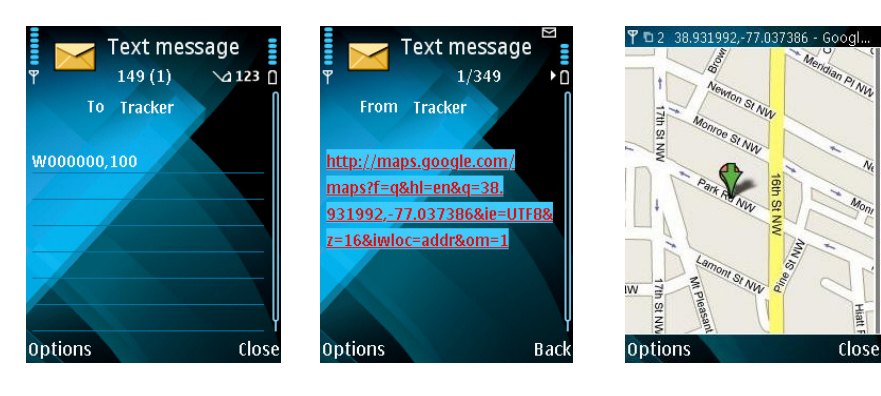

Copyright © 2014 Meitrack Group All rights reserved.

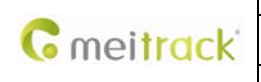

| File Name:   | MEITRACK MVT800 User Guide | Creator:       | Meitrack               |
|--------------|----------------------------|----------------|------------------------|
| Project:     | MVT800                     | Creation Date: | 2013-03-03             |
|              |                            | Update Date:   | 2014-02-26             |
| Sub Project: | User Guide                 | Page:          | 16 of 25               |
| Revision:    | V1.8                       | Confidential:  | External Documentation |
|              |                            |                |                        |

#### 6.6.2 Set Function Phone Numbers

Command: W\*\*\*\*\*\*,003,F,P,T

**Description:** Function Phone Number are to receive calls and SMS reports of SOS Alarms, the Alarm and Location of Input 2/Input 3, and Open the Vehicle's door or Start the Vehicle without permission.

Note:

F=0, Off (Default)

F=1, Send SMS report only

F=2, Send SMS report and Call

P=1, Set SOS function phone number (Input 1), default to be the number receiving the alarm while open the

Vehicle's door or start the Vehicle without permission.

P=2, Set the function phone number of Input2

P=3, Set the function phone number of Input3

T: Default Function Phone Number, Max 16 characters.

#### Example:

W000000,003,1,1,88888888

Please refer to the Meiligao Protocol for more detailed SMS command.

#### 6.6.3 Arming/Disarming

The same method of Meitrack Protocol, please refer to 6.5.3 Arming/Disarming

#### 6.7 Advanced Settings

#### 6.7.1 Vehicle Transfer Coefficient Function

Please connect digital input 5 to vehicle speed sensor then the vehicle's speed can be calibrated by setting Vehicle Transfer Coefficient. Vehicle's speed and mileage will be calculated by the latest transfer coefficient after calibration successfully.

Two methods:

#### 1. Calibrate Automatically: GPS Speed will be calibrated automatically by transfer coefficient

1) Vehicle has been driving for 60s by the speed beyond 60km/h sequentially.

2) MVT800 has recorded the pulse numbers of sensor in 60s.

3) No sound prompt

4) It won't be calibrated if there is no pulse.

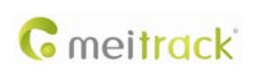

| A1                        |                                    |                                        |                                                  |
|---------------------------|------------------------------------|----------------------------------------|--------------------------------------------------|
| File Name:                | Name: MEITRACK MVT800 User Guide   | Creator:                               | Meitrack                                         |
| Project:                  | ject: MVT800                       | Creation Date:                         | 2013-03-03                                       |
|                           |                                    | Update Date:                           | 2014-02-26                                       |
| Sub Project:              | Project: User Guide                | Page:                                  | 17 of 25                                         |
| Revision:                 | ision: V1.8                        | Confidential:                          | External Documentation                           |
| Sub Project:<br>Revision: | Project: User Guide<br>ision: V1.8 | Update Date:<br>Page:<br>Confidential: | 2013-0.<br>2014-0.<br>17 c<br>External Documenta |

#### 2. Calibrate Manually: GPS Speed will be calibrated by setting manually.

1) Send SMS/GPRS Command B23 to enter the status of calibration. The buzzer will make a long sound and the green light on.

SMS Command: 0000,B23,Status

**Description:** Status=1, entering calibration; the SMS Command is: 0000,B23,1

Status=2, exit calibration

#### Get: 0000,B23,OK

2) After the Vehicle drives at the speed of 40km/h, press SOS for 2s, MVT800 starts to count the numbers of pulse; after calibrating successfully, the buzzer will make 2 short sounds and 2 long sounds, and the green light recover to the normal status.

3) The calibrate value will be saved automatically after successfully, it will no long to count by GPS speed.

4) Without press SOS after on the status of calibration, the calibration will exit automatically.

#### 6.7.2 RF Match Wireless Remote Control and Vehicle (Optional)

If the wireless remote control doesn't match with MVT800, please match the code manually. To get the status of the matching, please install buzzer alarm when matching the code.

There are 2 methods:

#### 1. Match by ACC

Note: If connected Input 4 with ACC, please match follow the steps as below:

1) Turn ACC OFF to ACC ON for 8 times, on the 8<sup>th</sup> times stay at ACC ON.

2) Wait for 3 seconds, the buzzer will make 2 short sounds and a long sound entering the matching status, and the green light of the wireless remote control on at the same time.

3) In the status of matching, please press any key of the wireless remote control which is under code matching in 20 seconds. The buzzer will make two sounds to prompt matching successfully.

If continue to matching a second wireless remote control, please press any key within this 20 seconds. The buzzer will make two sounds to prompt matching successfully.

4) Only matching for one wireless remote control, if no any operation when successfully matching code, it will exit automatically after 20 seconds.

Note:

- The times of turn ACC ON to OFF will be cleaned if the time internal beyond 3s in one turns.
- Please complete code match within 20 seconds, or it will exit automatically.
- If pressing for a second time on the same wireless remote control, it will successfully match code and exit the matching mode.

#### 2. Match by SMS Command:

1) SMS Command: 0000,B24,Status

Description: Status=1, entering matching; the SMS command is 0000,B24,1

Status=0, exit matching

Get: 0000,B24,OK

2) After enter into the status of matching, please refer to the above steps.

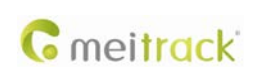

| MEITRACK MVT800 User Guide | Creator:                                                   | Meitrack                                                                                                    |
|----------------------------|------------------------------------------------------------|----------------------------------------------------------------------------------------------------|
| MVT800                     | Creation Date:                                             | 2013-03-03                                                                                                    |
|                            | Update Date:                                               | 2014-02-26                                                                                                    |
| User Guide                 | Page:                                                      | 18 of 25                                                                                                    |
| V1.8                       | Confidential:                                              | External Documentation                                                                                                    |
|                            | MEITRACK MVT800 User Guide<br>MVT800<br>User Guide<br>V1.8 | MEITRACK MVT800 User Guide     Creator:       MVT800     Creation Date:       Update Date:     Update Date:       User Guide     Page:       V1.8     Confidential: |

#### 3. Key on RF Wireless Remote Control

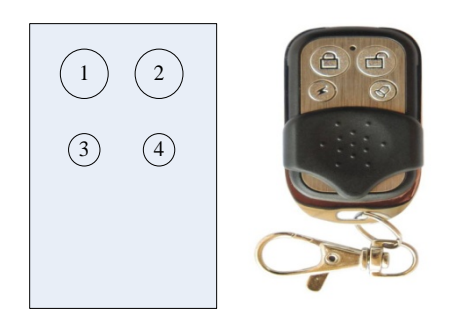

1) Key-1: Short press to arming, the buzzer will make a sound.

2) Key-2: Short press to disarming, the buzzer will make 2 sound.

3) Key-3: Long press for 2s (SOS button function), receive SMS/GPRS alarm. While call the function phone number

it will enter into sound off listen-in, the buzzer and speaker won't sound.

4) Key-4: Looking for vehicle in the garage, short press and the buzzer will make 5 sounds.

Note: for more detail information Arming Status, please refer to 6.5.3 Arming/Disarming.

## 6.8 GPS Tracking System

Steps:

Configure Parameters -Log in Meitrack Family GPS Tracking System MS02 (<u>www.trackingmate.com</u>) - Add Devices 1. There 2 methods to configure:

Configure by SMS: Send SMS command (0000,A21,1,IP,Port,APN,APN username,APN password) and (0000,A12,6,0) to MVT800.

Configure by Meitrack Manager: connect with personal computer, run Meitrack Manager.exe, enter the main interface and select GPRS Tracking, setting Server IP, Port, APN, Turn on TCP and Time Internal.

|              | File Name:   | MEITRACK MVT800 User Guide | Creator:       | Meitrack               |
|--------------|--------------|----------------------------|----------------|------------------------|
| Constant ald | Project:     | MVT800                     | Creation Date: | 2013-03-03             |
| • meifrack   |              |                            | Update Date:   | 2014-02-26             |
|              | Sub Project: | User Guide                 | Page:          | 19 of 25               |
|              | Revision:    | V1.8                       | Confidential:  | External Documentation |

2. Visit and log in ms02.trackingmate.com (Please contact us if lost your account and password)

| Login                       |
|-----------------------------|
| <b>C</b> meitrack           |
| User ID:                    |
| Password:                   |
| Login Forgot your password? |
| Save Password Auto Login    |
|                             |

3. Enter the map and click Manage -Admin

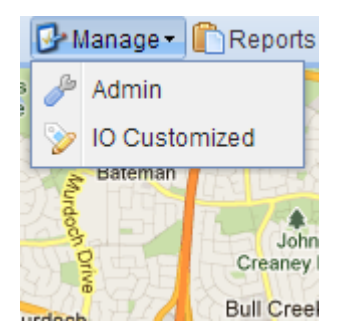

4. Select Users and add the new device.

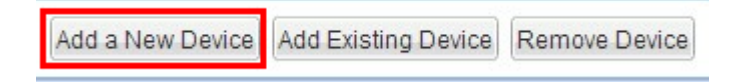

5. Get IMEI from serial port and register via IMEI (The IMEI is 011691003108431 for example)

| Device ID:   | 356896031494173 |             |  |  |
|--------------|-----------------|-------------|--|--|
| Password:    | 0000            |             |  |  |
| Device Name: | MVT800          |             |  |  |
| SIM Number:  | 12345678901     | 12345678901 |  |  |
| Model:       | ×               |             |  |  |

|                   | File Name:   | MEITRACK MVT800 User Guide | Creator:       | Meitrack               |
|-------------------|--------------|----------------------------|----------------|------------------------|
| and the second of | Project:     | MVT800                     | Creation Date: | 2013-03-03             |
| meitrack          |              |                            | Update Date:   | 2014-02-26             |
|                   | Sub Project: | User Guide                 | Page:          | 20 of 25               |
|                   | Revision:    | V1.8                       | Confidential:  | External Documentation |

6. Double click the Control Panel on the right of the main interface to check if the data on the bottom is updated.

| 🕕 Status 🕠 Alarm 🌘 | Updates                     |                            |                   | ×       |
|--------------------|-----------------------------|----------------------------|-------------------|---------|
| Device Name:       | Mwahid                      | Fix:                       | Invalid           | Speed:  |
| GPS Time:          | 03-05 00:41:50              | Latitude:                  | 29.997390         | Others: |
| Received Time:     | 03-05 00:54:28              | Longitude:                 | 31.159672         | others. |
| Journey(Km):       | 23500.01                    | Run Time:                  | 0day(s)0:0:0      |         |
| Location:          | GPS Location:beni<br>Mexico | to juarez 329, Zona Centro | , 91700 Veracruz, |         |

# 7. Installation

# 7.1 Connect GPS/GSM Antennas

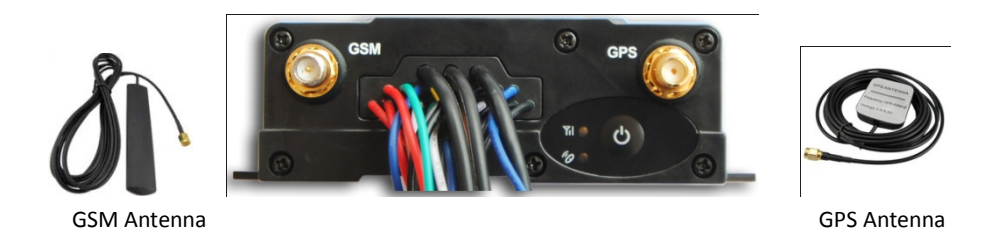

Connect the GSM antenna to the SMA connector which is 'GSM' text labeled. The GSM antenna is non-directional, so you can hide it in any place of vehicle.

Connect GPS antenna to the GPS connector which is 'GPS' labeled. The optimum location for the GPS antenna is on the roof of the vehicle. The covert and GPS antenna are directional, make sure they are facing up and lying as flat as possible. Secure them in place with glue or zip ties.

Note: Do not shield or cover the GPS antenna with any objects containing metal.

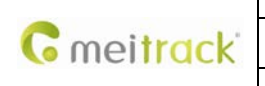

| File Name:   | MEITRACK MVT800 User Guide | Creator:       | Meitrack               |
|--------------|----------------------------|----------------|------------------------|
| Project:     | MVT800                     | Creation Date: | 2013-03-03             |
|              |                            | Update Date:   | 2014-02-26             |
| Sub Project: | User Guide                 | Page:          | 21 of 25               |
| Revision:    | V1.8                       | Confidential:  | External Documentation |
|              |                            |                |                        |

# 7.2 Install I/O Cable

### 7.2.1 The Definition of I/O Cable

The I/O cable includes power, analog input, negative/positive input and output.

| I/O                   | Color                  | Description                                                            |  |
|-----------------------|------------------------|------------------------------------------------------------------------|--|
| Digital Input 1 (SOS) | Input: White           | Alarm while input1 triggering (Or press SOS).                          |  |
|                       | Ground Wire: Black     |                                                                        |  |
| Digital Input 2       | White                  | Input2 is available for high level and low level, default is low level |  |
|                       |                        | for detecting door.                                                    |  |
| Digital Input 3(Door) | Grey                   | Input3 is available for high level and low level, default is low level |  |
|                       |                        | for detecting door.                                                    |  |
| Digital Input 4(ACC)  | Brown                  | High level input (3~60V), default for ACC detection.                   |  |
| Digital Input 5(RPM)  | Green                  | Detect the signal cable of vehicle speed sensor for detecting          |  |
|                       |                        | speed.                                                                 |  |
| Digital Output        | Yellow                 | Open-Drain Output, the power circuit of output is 1W, 0~100V.          |  |
| Ground Wire           | Black                  | GND                                                                    |  |
| Power                 | Positive of Power: Red | Main Power of the device, DC 11~36V, hardware under-voltage,           |  |
|                       | Ground Wire: Black     | overvoltage protection                                                 |  |
| Buzzer Output         | Output: Brown          | PWM Output: connect with buzzer                                        |  |
|                       | Output: White          | Positive Power Cord: Brown; Ground Wire: White                         |  |
| Fuel Capacity AD      | Positive of Power: Red | 0~5V AD detection                                                      |  |
| Detection Port        | Ground Wire: Black     | Output positive power is the input voltage of the device (Only for     |  |
|                       | AD Cable: Blue         | Meitrack Protocol)                                                     |  |
|                       |                        | The interface should match the fuel sensor                             |  |
| Temperature           | Positive of Power: Red | The positive of the power is the output voltage of the device 5V.      |  |
| Detection Port        | Ground Wire: Black     | The interface should match the temperature sensor. (Only for           |  |
|                       | USB Cable: Green       | Meitrack Protocol)                                                     |  |
| Microphone and        | Green and Red          | Green is speaker                                                       |  |
| Speaker               |                        | Red is microphone                                                      |  |
| Remote Control        | Black                  |                                                                        |  |
| Antenna               |                        |                                                                        |  |

| <b>G</b> meitrack | G | mei <mark>trac</mark> | k |
|-------------------|---|-----------------------|---|
|-------------------|---|-----------------------|---|

| MEITRACK MVT800 User Guide | Creator:                                                   | Meitrack                                                                                                    |
|----------------------------|------------------------------------------------------------|----------------------------------------------------------------------------------------------------|
| MVT800                     | Creation Date:                                             | 2013-03-03                                                                                                    |
|                            | Update Date:                                               | 2014-02-26                                                                                                    |
| User Guide                 | Page:                                                      | 22 of 25                                                                                                    |
| V1.8                       | Confidential:                                              | External Documentation                                                                                                    |
|                            | MEITRACK MVT800 User Guide<br>MVT800<br>User Guide<br>V1.8 | MEITRACK MVT800 User Guide     Creator:       MVT800     Creation Date:       Update Date:     Update Date:       User Guide     Page:       V1.8     Confidential: |

# 7.2.2 I/O Photos

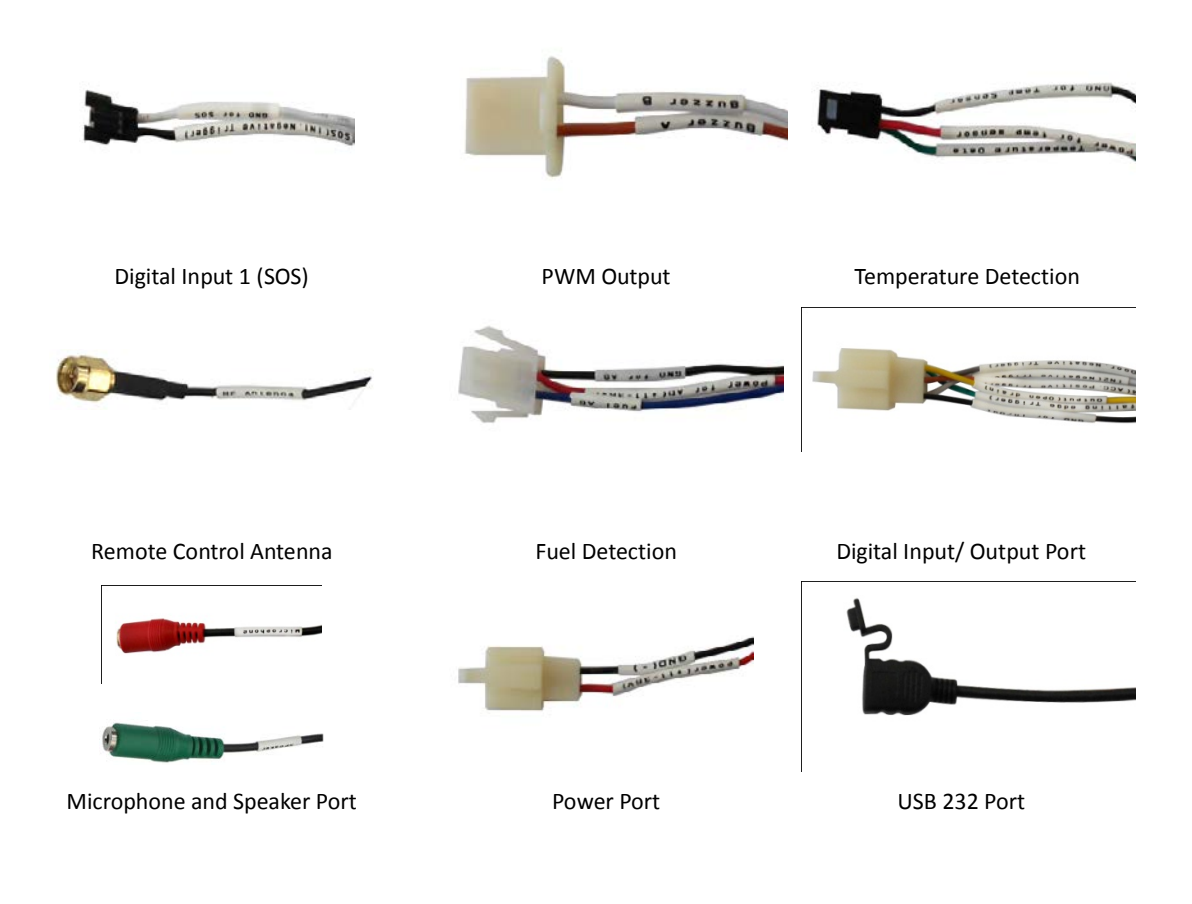

# 7.2.3 Power Cable/Ground Wire

Connect GND (-Black) and Power (+Red) wires to the battery of vehicle.

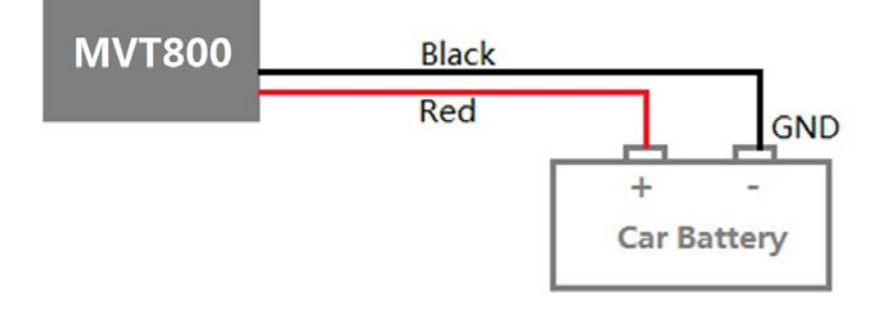

|            | File Name:   | MEITRACK MVT800 User Guide | Creator:       | Meitrack               |
|------------|--------------|----------------------------|----------------|------------------------|
| C          | Project:     | MVT800                     | Creation Date: | 2013-03-03             |
| • meifrack |              |                            | Update Date:   | 2014-02-26             |
|            | Sub Project: | User Guide                 | Page:          | 23 of 25               |
|            | Revision:    | V1.8                       | Confidential:  | External Documentation |

# 7.2.4 The Detection Port of High Level and Low Level Configuration

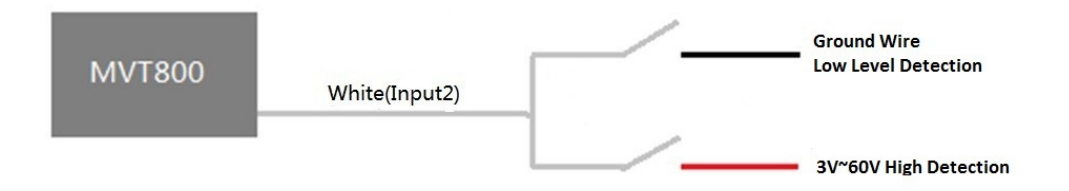

## 7.2.5 ACC and Door Detection

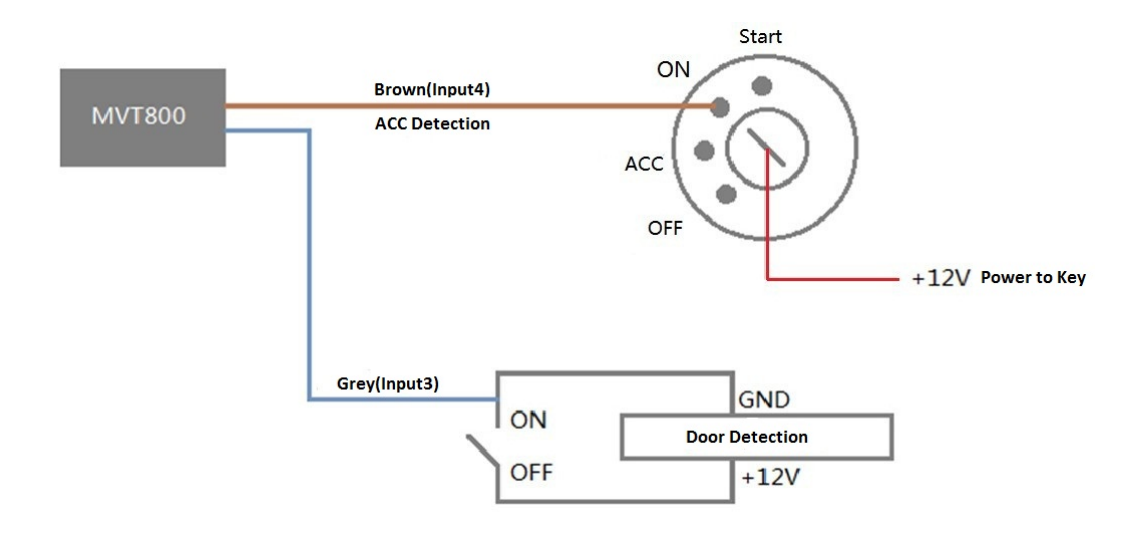

## 7.2.6 Signal of Vehicle Speed Sensor Detection

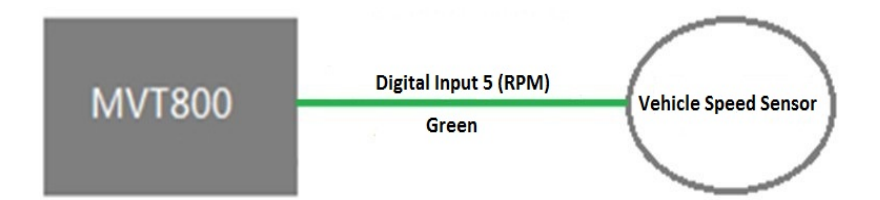

|   | File Name:   | MEITRACK MVT800 User Guide | Creator:       | Meitrack               |
|---|--------------|----------------------------|----------------|------------------------|
| C | Project:     | MVT800                     | Creation Date: | 2013-03-03             |
|   |              |                            | Update Date:   | 2014-02-26             |
|   | Sub Project: | User Guide                 | Page:          | 24 of 25               |
|   | Revision:    | V1.8                       | Confidential:  | External Documentation |

## 7.2.7 Remote Control Stop Engine

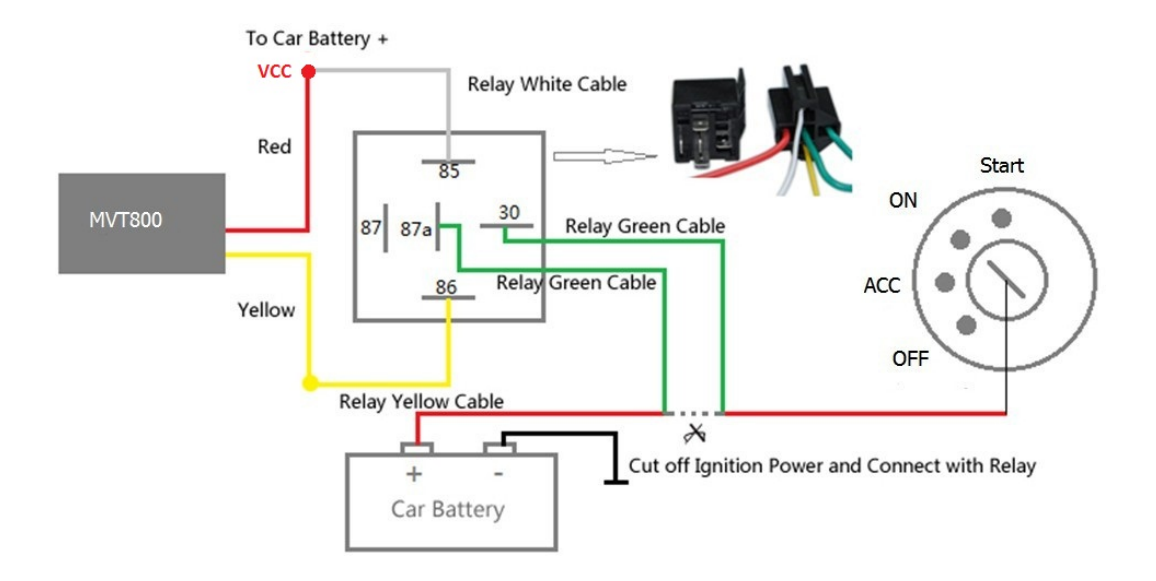

7.2.8 Buzzer Alarm (Optional)

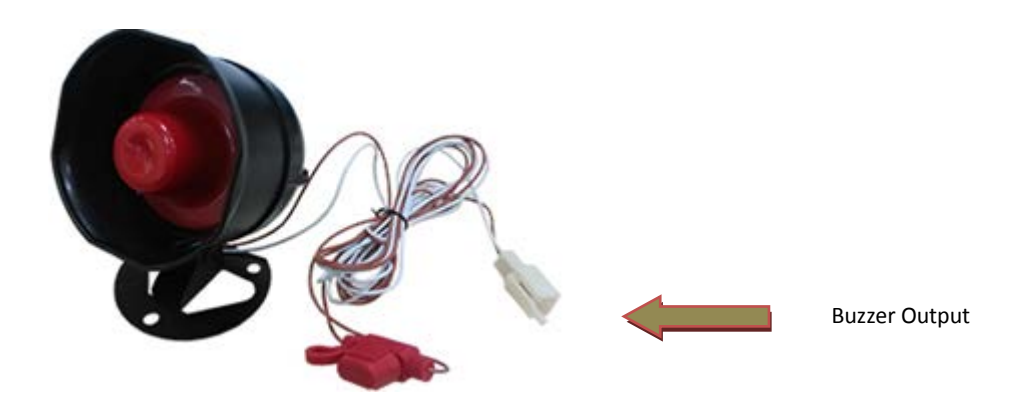

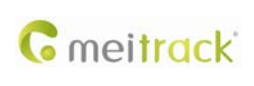

| File Name:   | MEITRACK MVT800 User Guide | Creator:       | Meitrack               |
|--------------|----------------------------|----------------|------------------------|
| Project:     | MVT800                     | Creation Date: | 2013-03-03             |
|              |                            | Update Date:   | 2014-02-26             |
| Sub Project: | User Guide                 | Page:          | 25 of 25               |
| Revision:    | V1.8                       | Confidential:  | External Documentation |
|              |                            |                |                        |

# 7.2.9 Detection Port of Temperature and Fuel --- Meitrack Protocol Only (Optional)

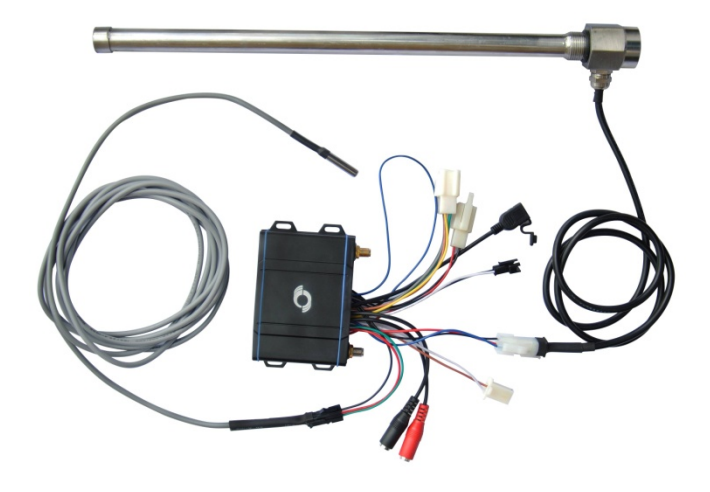

7.2.10 Port of Microphone and Speaker (Optional)

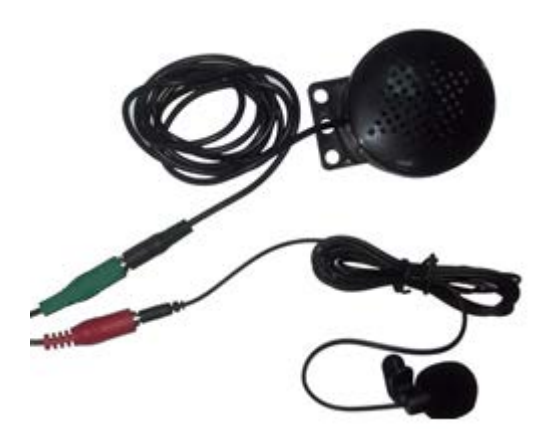

# 7.3 Mount the MVT800 Unit

If mounting required, there are 4 screw holes on the MVT800, 2 along either side that act as fixing points to the vehicle.

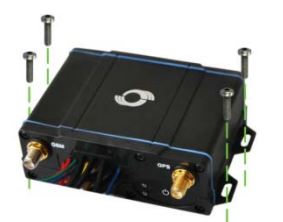

Please do not hesitate to email us at info@meitrack.com if you have any questions.